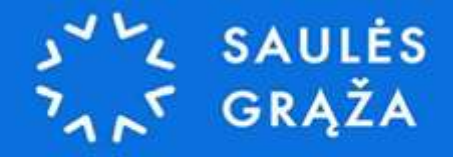

# APVA paramos pildymo instrukcija saulės parkams 2025 m.

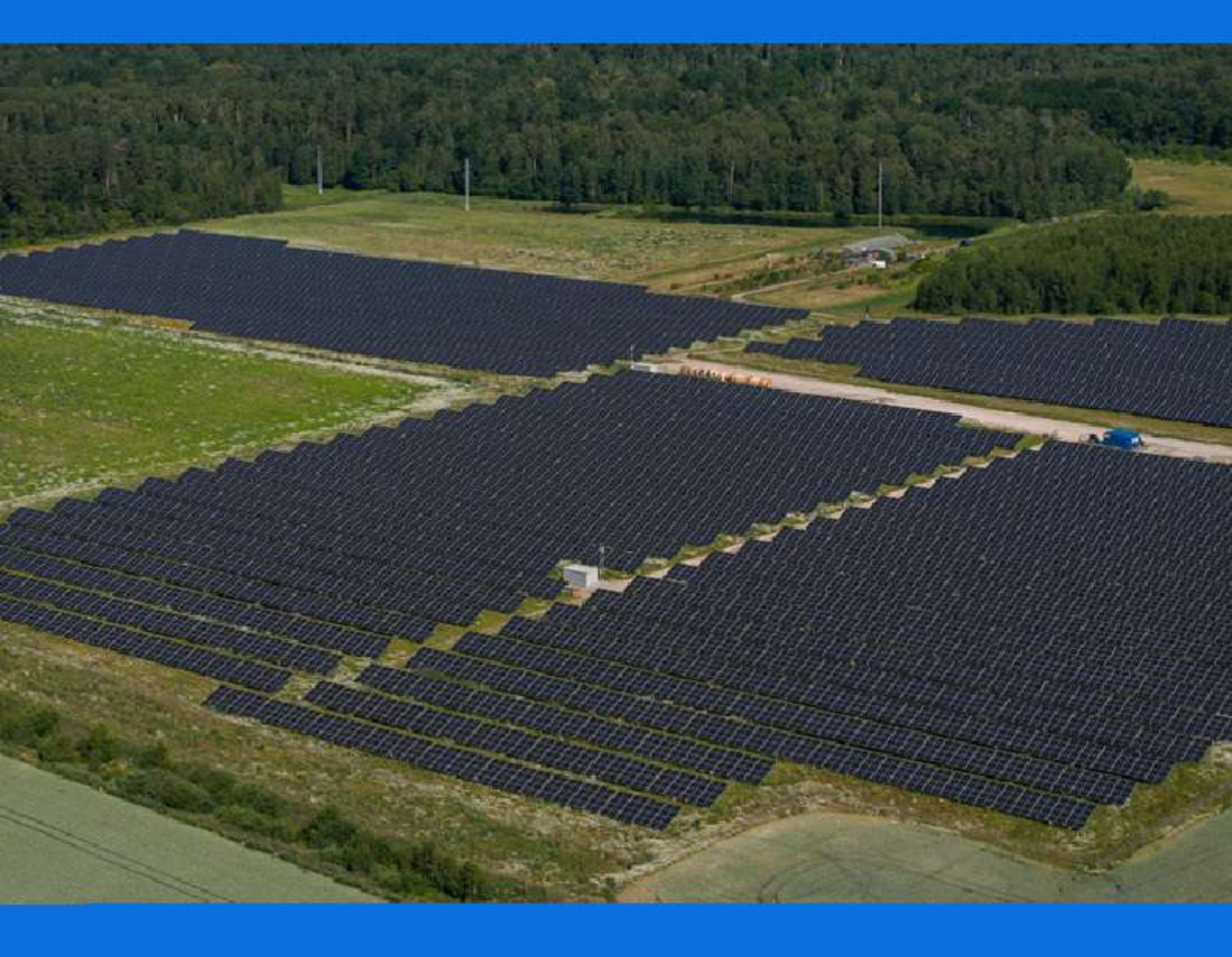

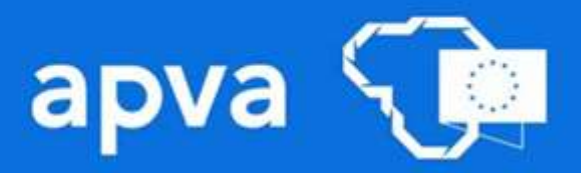

Prisijunkite prie paramos registracijos formų pildymo sistemos spausdami ant šio kreipinio į APVA puslapį -> <u>https://apvis.apva.lt/</u>.

1. Registracijos formų pildymo sistemoje paspauskite Prisijungti.

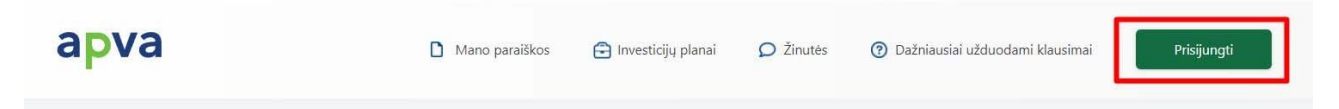

2. Prisijungti privalėsite per Elektroninius valdžios vartus, kuriuose turėsite pasirinkti vieną iš jums patogių prisijungimo būdų: per banką arba su elektronine atpažinties priemone.

| Pradžia           | Gyventojams        | 🚔 Verski | Viešajam sektoriui | e dokumentai    | e pristatymas 😫       | Centralizuoti viešieji pirkimai 😢 |
|-------------------|--------------------|----------|--------------------|-----------------|-----------------------|-----------------------------------|
| adžia > Prisijun  | ngti               |          |                    |                 |                       |                                   |
| risijungim        | as                 |          |                    |                 |                       |                                   |
| er banką          |                    |          |                    |                 |                       |                                   |
| SEB               | Swed               | lbank 📀  | Luminor   DNB      | SIAULIŲ 💕 BANKA | s Eitad               | dele medicinos nankas             |
| uminor   No       | rdea 😂             | LKU      | RÁTO               | payser          | а                     |                                   |
| u elektronine atp | pažinties priemone |          |                    |                 |                       |                                   |
| TELE2             |                    | bité     | 9 Teli             | a te            | lede <mark>m</mark> a |                                   |
| u elektronine atp | pažinties priemone |          |                    |                 |                       |                                   |

3. Pavyzdžiui prisijungus per jūsų naudojamą banką, pasirinkite Elektroninius valdžios vartus ir spauskite **Prisijungti**. Nuotraukoje žemiau pavaizduotas vienas iš galimų prisijungimo prie Elektroninių valdžios vartų būdų naudojantis Swedbank elektronine bankininkyste. *Renkantis kitą prisijungimo operatorių šio žingsnio gali ir neprireikti. Tokiu atveju reiktų pereiti prie sekančio žingsnio.* 

| <sup>9</sup> aspausdamas "Prisijungti", išreiškiu<br>upažindintas su savo teise nesutikti                                                     | u savo sutikimą, kad mano asmens<br>i su asmens duomenu tvarkymu ir p                                                                                           | duomenys identifikavimo tikslu būtų                                                                                                |                                                                                |                                                                                                    |
|----------------------------------------------------------------------------------------------------|----------------------------------------------------------------------------------------------------|----------------------------------------------------------------------------------------------------|--------------------------------------------------------------------------------|----------------------------------------------------------------------------------------------------|
|                                                                                                    |                                                                                                    | erdavimu.                                                                                                    | perduoti nurodytam duomenų gavėju                                              | i bei patvirtinu, kad esu                                                                                              |
| Elektroniniai<br>valdžios vartai                                                                                                    | VMI VALSTYBINE<br>MORESCIJA                                                                                                    | SoDra                                                                                                    | REGISTRU<br>CENTRAS                                                            | B                                                                                                    |
| ektroniniai valdžios vartai                                                                                                    | VMI el. paslaugos                                                                                                    | Sodros elektroninės paslaugos                                                                                                    | Registrų centras                                                               | Pažymos deklaravimui                                                                                                   |
| iešųjų elektroninių paslaugų<br>ortalas suteikia galimybę<br>ziniams asmenims gauti<br>alstybinių institucijų ir<br>avivaldybių elektronines. | Prisijunkite prie Valstybines<br>mokesčių inspekcijos (VMI)<br>elektroninių paslaugų portalų:<br>"Mano VMI", "EDS" (Elektroninio<br>deklaravimo sistema) ir kt. | Galimybė prisijungti prie Sodros<br>e-paslaugų portalų, skirtų<br>draudėjams, gyventojams ir<br>kitiems e-paslaugų<br>naudotojams. | Galimybė prisijungti prie<br>Registrų centro elektroninių<br>paslaugų portalo. | Swedbank informaciją reikalingą<br>metinei pajamų mokesčių<br>deklaracijai pildyti gausite tiesiai<br>interneto banke. |

### 4. Elektroniniuose valdžios vartuose reikia spausti Patvirtinti:

| E-Government Gateway<br>Administracinių ir viešųjų elektroniniu                                                                                                    | į paslaugų portalas                                                                                                    |                                                                                                    |                                                                                                    | Atstovauja                                                                                                    | Naudotojas:<br>mas asmuo:                                                                                                    | C        |
|----------------------------------------------------------------------------------------------------|----------------------------------------------------------------------------------------------------|----------------------------------------------------------------------------------------------------|----------------------------------------------------------------------------------------------------|----------------------------------------------------------------------------------------------------|----------------------------------------------------------------------------------------------------|----------|
| 🕈 Pradžia 🤷 Gyventojams                                                                                                    | 🚔 Verslui                                                                                                    | 🏛 Viešajam sektoriui                                                                                                    | e.dokumentai                                                                                                    | e.pristatymas 🕑                                                                                                    | Centralizuoti viešieji pirkimai 🕑                                                                                                    |          |
|                                                                                                    |                                                                                                    |                                                                                                    |                                                                                                    |                                                                                                    | Mano r                                                                                                    | neniu    |
| SAVITARNA Pranešimai 🔵                                                                                                    | Mano užduotys 🔵                                                                                                    | Mano profilis                                                                                                    |                                                                                                    |                                                                                                    |                                                                                                    | ۶        |
| Kompensacinių išmokų fiziniams asmer                                                                                                    | nims administravimas.                                                                                                    |                                                                                                    |                                                                                                    |                                                                                                    |                                                                                                    |          |
| Vardas:<br>Pavardė:<br>Adresas:<br>El. pašto adresas:<br>Telefono numeris:<br>Gimimo data:<br>Asmens kodas<br>Trumpas aprašymas:<br>Paslaugos teikėjas:<br>Kontaktai: | APVIS – tikslas, ir<br>ūkiuose" ir "Elektro<br>projektų administr<br>skelbianų kvietim<br>duomenų surinkim<br>Lietuvos Respubli<br>Jonas Balkevičius<br>Klimato kaitos pro<br>Tel. (8 5) 216 949<br>El.p. jonas.balkevi | iformacinių technologijų prieri<br>os energijos iš atsinaujinančiu<br>avimui reikalingų veiklos proc<br>ų gaunamų paraiškų iki proje<br>ią ir pateikimą.<br>kos aplinkos ministerijos Aplii<br>jektų ir registro skyriaus vedė<br>o | nonėmis, rinkti, apdoroti i<br>ų išteklių gamybos įrengir<br>zesų vykdymo duomenis,<br>įkto pabaigos) apskaitą, a<br>nkos projektų valdymo ag<br>jas | ir saugoti APVA finansinių p<br>nių įrengimas namų ūkiuose<br>apimant visą projektų įgyve<br>atskaitomybę ir kontrolę, tai<br>gentūra | rogramų priemonių "Katilų keitimas nami<br>" bei Klimato kaitos specialiosios progra<br>ndinimo ciklą (nuo programos apimtyje<br>p pat projektų administravimui reikalingų | !<br>nos |

5. Prisijungus per elektroninius valdžios vartus turėtų atidaryti langą apie duomenų mainų taisykles. Susipažinkite ir perskaitykite taisykles. Jeigu tai atlikote – spauskite **Perskaičiau ir sutinku**.

| DUOMENŲ TEIKIMO PER APLINKOS PROJEKTŲ VALDYMO INFORMACINĖS                          |  |
|-------------------------------------------------------------------------------------|--|
| SISTEMOS                                                                            |  |
| DUOMENŲ MAINŲ SVETAINĘ TAISYKLĖS                                                    |  |
| I SKYRIUS                                                                           |  |
| BENDROSIOS NUOSTATOS                                                                |  |
| 1. Duomenų teikimo per Aplinkos projektų valdymo informacinės sistemos (toliau      |  |
| - APVIS) duomenų mainų svetainę taisyklės (toliau – Taisyklės) nustato prisijungimo |  |
| prie Aplinkos projektų valdymo informacinės sistemos duomenų mainų svetainės        |  |

Perskaičiau ir sutinku

6. Jeigu prašo patikslinti kontaktinę informaciją, patikrinkite duomenis ir patikslinkite informaciją. Spauskite **Atnaujinti duomenis** 

| vartotojo p | rofilis                                             |  |
|-------------|-----------------------------------------------------|--|
|             | Vartotojo tipas * <ul> <li>Fizinis asmuo</li> </ul> |  |
|             | Kodas *                                             |  |
|             | Vardas *                                            |  |
|             | Pavardé *                                           |  |
|             | El. pašto adresas *                                 |  |
|             |                                                     |  |
|             |                                                     |  |

7. Po patvirtinimo būsite nukreipti į APVIS (Registracijos formų pildymo sistemą), jeigu nematote visų galimų paraiškų, lange paspauskite ant APVA logotipo.

| apva              | l  | Mano paraiškos | 금 Investicijų planai | 🔎 Žinutės | 🕜 Da |
|-------------------|----|----------------|----------------------|-----------|------|
| Fiziniams asmenin | 15 |                | Juridiniams a        | smenims   |      |

8. Pasirinkite Fizinių asmenų saulės elektrinės dalies įsigijimas iš parkų 2025-02 Nr. 03-030-J-0001-J0

| 8 | pva                                                                                              | 🗋 Mano paraiškos 🕞 Investicijų planai                                                                 | 🔎 Žinutės 🕜 Dažniausiai u             | užduodami klausimai 🧲          | 3 Ginté Kaminskiené 🔹      |
|---|--------------------------------------------------------------------------------------------------|----------------------------------------------------------------------------------------------------|---------------------------------------|--------------------------------|----------------------------|
| _ | Fiziniams                                                                                        | asmenims Juridiniams                                                                                  | asmenims                              | Kvietimai Invest               | ticijų planams             |
|   | Paraiškos<br>priimamos nuo                                                                       | Kvietimo pavadinimas                                                                                  | ÷                                     | Skirtas finansavimas<br>(Eur.) | Paraiškos<br>priimamos iki |
|   | 2025-03-04 03-030-J-0001-J01 Fizinių asmenų saulės elektrinės dalies įsigijimas iš parkų 2025-02 |                                                                                                    |                                       | 14999999 Eur.                  | o Liko 62 d.               |
|   | 2025-02-25                                                                                       | Nauja 03-029-J-0001-J02 Fizinių asmenų saulės elektrinių įsirengimas esamos elektrinės galią) 2025-02 | 709346 Eur.                           | o Liko 241 d.                  |                            |
|   | 2025-02-25                                                                                       | Nauja 03-029-J-0001-J01 Fizinių asmenų saulės elektrinių įsirengimas elektrinė) 2025-02               | namų ūkiuose (naujai įrengiama saulės | 34757938 Eur.                  | o Liko 241 d.              |

9. Pasirinkus paramos rūšį busite nukreipti į paramos aprašą. Čia pateikiama bendra paramos informacija ir reikalavimai. Spauskite **Pildyti formą**.

Fizinių asmenų saulės elektrinės dalies įsigijimas iš parkų 2025-02 Nr. 03-030-J-0001-J01

| 🕷 Titulinis / Paskelbti kvietimai                                                                             |                                                                        |  |  |  |
|----------------------------------------------------------------------------------------------------|------------------------------------------------------------------------|--|--|--|
| Priemonė: Fizinių asmenų saulės elektrinės dalies įsigijimas iš parkų                                         |                                                                        |  |  |  |
| Paraiškos priimamos nuo : 2025-03-04 08:00                                                                    | Kompensacinė išmoka: Eur.                                              |  |  |  |
| Paraiškos priimamos iki: 2025-05-05 12:00                                                                     | Kvietimui numatytas finansavimas: 14999999.77 Eur.                     |  |  |  |
| INFORMACIJA APIE KVIETIMĄ TEIKTI PARAIŠKAS FINANSUOTI JUNGTINIC<br>Atsakinga institucija                      | PROJEKTO (TOLIAU – JP) PROJEKTUS (TOLIAU – KVIETIMAS TEIKTI PARAIŠKAS) |  |  |  |
| <b>Atsakinga institucija</b><br>Lietuvos Respublikos aplinkos ministerijos Aplinkos projektų valdymo agentūra |                                                                        |  |  |  |
| Administruojančioji institucija                                                                               |                                                                        |  |  |  |
|                                                                                                    | Pildyti formą                                                          |  |  |  |

10. Toliau matysite savo paramos paraišką. Joje **<u>būtinai</u>** reikia patikrinti ar jūsų asmeniniai duomenys yra teisingi, o priešingu atveju atnaujinti.

| Paraišką pateiks *                  |
|-------------------------------------|
| Pareiškėjas                         |
| Pareiškėjo įgaliotas atstovas       |
| Pareiškėjo vardas *                 |
|                                     |
| Pareiškėjo pavardė *                |
|                                     |
| Pareiškėjo asmens kodas *           |
|                                     |
| Pareiškėjo adresas korespondencijai |
|                                     |
| Tel. nr. *                          |
|                                     |
| El. pašto adresas *                 |
|                                     |

11. Įrašykite unikalų objekto numerį (iš nekilnojamo turto registro išrašo), kuriame naudosite nutolusios saulės elektrinės dalį. Suvedę spauskite mygtuką "tikrinti", jeigu duomenys teisingi turite pamatyti žalios varnelės indikaciją. Kitame laukelyje įveskite **įrengtąją** elektrinės galią iš sutarties.

Elektros vartojimo objekto unikalus numeris (įvedamas iš Registrų centro išrašo) \*

| [                                                                                                    | ✓    |
|----------------------------------------------------------------------------------------------------|------|
| tato paskirtis *                                                                                                    |      |
| Ižpildoma automatiškai                                                                                              | ~    |
| xtros vartojimo adresas *                                                                                           |      |
| ižpildoma automatiškai                                                                                              | ~    |
| ivaldybė, kurioje įgyvendinamas projektas *                                                                         |      |
| Jžpildoma automatiškai                                                                                              | ~    |
| aulės elektrinių parko įsigyta ir nurodytame elektros vartojimo objekte naudojama galia, už kurią prašoma dotacija, | , kW |
| nurodykite elektrinės įrengtąją galią iš sutarties                                                                  | ~    |
| ksimali kompensacinės išmokos suma *                                                                                |      |
| Jžpildoma automatiškai                                                                                              | ~    |
|                                                                                                    |      |

# SVARBU ! Kiekvienam objektui paraiška pildoma atskirai. Pvz. Jeigu įsigijote 10 kW elektrinę ir ją naudosite dvejuose objektuose, turite užpildyti dvi atskiras paraiškas.

#### 12. Jeigu **nesate** priregistravę komercinės veiklos objekte, tuomet spauskite "ne".

Ar elektros vartojimo objekte registruoja juridinio asmens arba fizinio asmens ekonominė veikla? (Tuo atveju, jeigu elektros vartojimo objekte registruota daugiau kaip vieno juridinio asmens ir (arba) fizinio asmens ekonominė veikla, dotacija pagal Aprašą neskiriama ir paraiška atmetama) \*

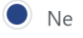

- 🔵 Taip
- Jeigu esate priregistravę prie objekto komercinę veiklą spauskite "taip", supildykite prašomus duomenis bei prisegite pagal šabloną parengtą "Vienos įmonės deklaraciją".

| "VIENOS ĮMONĖS" DEKLARACIJA                                                                                         | * |
|----------------------------------------------------------------------------------------------------|---|
| "Vienos įmonės" apibrėžtis                                                                                          |   |
| Vadovaujantis Komisijos Reglamento (ES) 2023/2831, Komisijos Reglamento (ES) Nr. 1408/2013, Komisijos Reglamento    |   |
| (ES) Nr. 1407/2013, Komisijos Reglamento (ES) Nr. 717/2014 2 straipsnio 2 dalimi, "Viena įmonė" apima visas įmones, |   |
| kurios tarpusavyje yra susietos bent vienos rūšies iš šių santykių:                                                 |   |
| a) viena imoné turi kitos imonés akcininku arha nariu haku dauguma:                                                 | • |

Pasirinkite failus (20)

Galimi failo tipai: adoc, pdf, doc, docx, xlsx, png, jpg, jpeg, zip, rar

14. Patvirtinkite informacijos teisingumą ir spauskite "toliau"

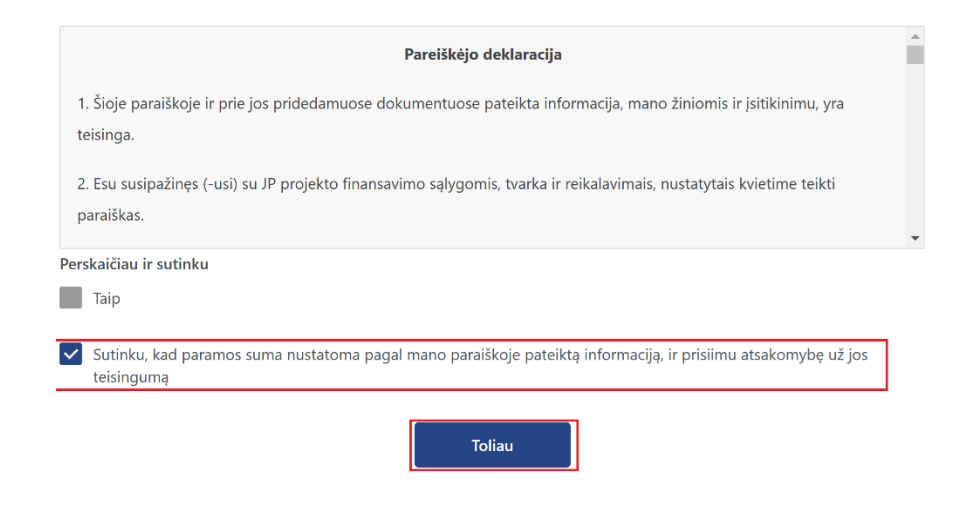

15. Naujai atsidariusiame lange pirmame laukelyje įveskite SAVO banko sąskaitą: Banko sąskaita, į kurią turi būti pervesta kompensacinė išmoka \*

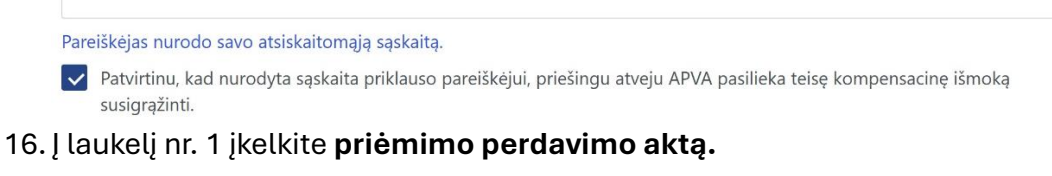

1. Įrangos perėmimo Fizinio asmens nuosavybėn (įrangos perdavimo -priėmimo aktas) įrodančių dokumentų kopijos. \*

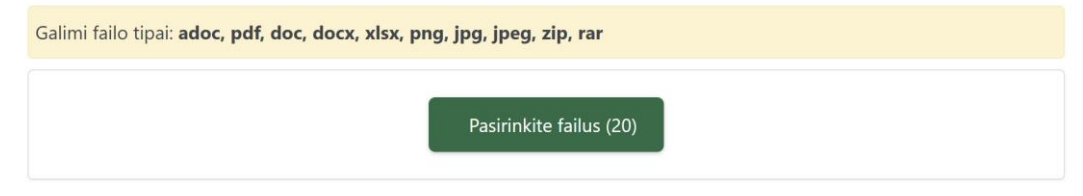

17. Į laukelį nr. 2 įkelkite dokumentus visus siųstus įrangos (modulių, inverterių, konstrukcijos) techninius dokumentus gautus įrenginio perdavimo metu.

2. Įrangos techninius duomenis patvirtinantys dokumentai (įrenginio pasas ir / ar techninė specifikacija); dokumentas, patvirtinantis, kad saulės moduliams suteikta 10 metų produkto garantija ir 25 metų 80 proc. efektyvumo garantija bei kad saulės moduliai turi CE ženklą ir pakankamą apsaugą nuo dulkių ir drėgmės (bent IP 65); dokumentas, patvirtinantis, kad įtampos keitikliui suteikta 5 metų produkto garantija bei kad įtampos keitiklis turi CE ženklą ir turi pakankamą apsaugą nuo dulkių ir drėgmės (bent IP 65); dokumentas, patvirtinantis, kad įtampos keitiklis turi CE ženklą ir turi pakankamą apsaugą nuo dulkių ir drėgmės (bent IP 65); leidimo elektrinių parkui (saulės elektrinei) gaminti datą ir numerį nurodantis dokumentas (pateikti nereikia, jeigu leidimo elektrinių parkui gaminti data ir numeris nurodyti įrangos perdavimo – priėmimo akte). \*

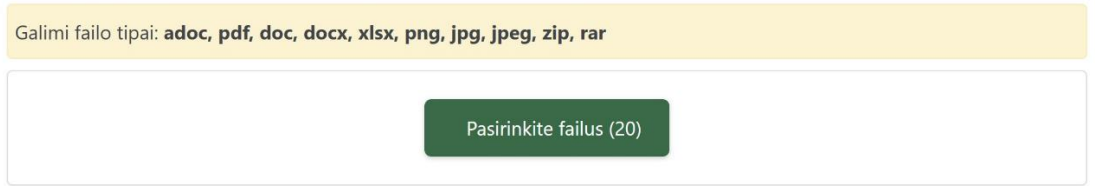

18. Į laukelį nr. 3 įkelkite PVM Sąskaitą faktūrą ir įgaliojimą (jei dokumentus pildo įgaliotas asmuo).

3. Kiti dokumentai

Galimi failo tipai: adoc, pdf, doc, docx, xlsx, png, jpg, jpeg, zip, rar

Pasirinkite failus (20)

## 19. Patvirtinkite kad visa informacija teisinga ir spauskite pateikti:

| Deklaruoju, kad:                                                                                                    | - |
|----------------------------------------------------------------------------------------------------|---|
| - Paraiškoje ir mokėjimo prašyme pateikta informacija ir dokumentai (ir/ar jų kopijos) yra teisingi ir atitinka Lietuvos |   |
| Respublikos įstatymų ir kitų teisės aktų reikalavimus;                                                                   |   |
| - įrangos pirkimo išlaidos nebuvo ir nebus finansuojamos iš kitų nacionalinių programų ir Europos Sąjungos fondų;        |   |
| - nurodyta atsiskaitomoji sąskaita priklauso man ir prisiimu visą atsakomybę dėl nuostolių, kurie gali atsirasti         |   |
| klaidingai nurodžius atsiskaitomosios sąskaitos numerį;                                                                  | - |
| Perskaičiau ir sutinku                                                                                                   |   |
| Taip                                                                                                    |   |
| Pateikti                                                                                                    |   |

SVEIKINAME, JŪS SEKMINGAI SUPILDĖTE APVA PARAMOS PARAIŠKĄ IR MOKĖJIMO PRAŠYMĄ.